## 2024 年度住房公积金基数调整操作手册 (极速版)

## 一、操作前提

1、单位住房公积金末次缴存年月为2024年6月。

2、单位内正常缴存职工数大于零。

注:极速版推荐 30 人(含 30 人)及以下,无补充住房公积金账 户的单位使用。

## 二、 登录验证方式

通过上海住房公积金基数调整专栏进行登录

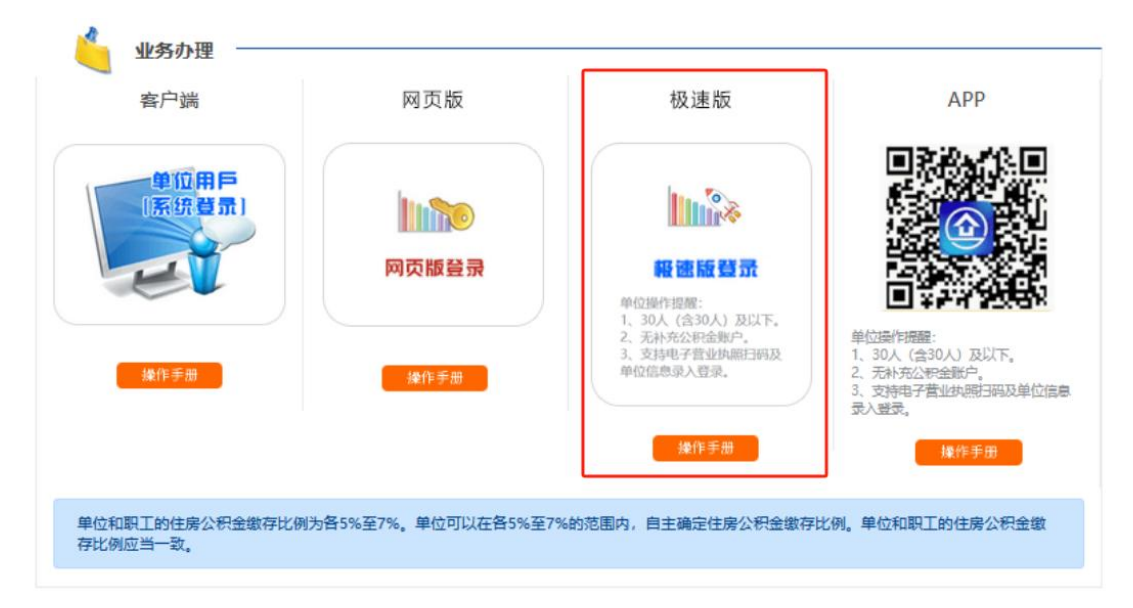

登录方式:分为单位用户登录和一网通办登录两种登录方式,填写单位四项信息登录的单位可选择"单位用户登录"方式登录,插卡登录的单位和使用电子营业执照登录的单位可选择"一网通办登录"方式登录。

| 一网通办登录         | 单位用户登录            |
|----------------|-------------------|
| 为首,205结尾的12位数字 | 单位住房公积全账号         |
|                | 统一社会信用代码/组织机构代码*: |
|                | 住房公积金末次撤存人数       |
|                | 住房公积金末次撤存金额*:     |
| <b>m6w7</b> -  | 验证码*:             |
|                |                   |

## 三、操作流程

(一) 单位信息采集

如果是首次进入基数调整页面的单位,需要先填写单位联系 信息。在界面中填写联系人、手机、联系电话、联系地址和邮编, 点击"确认并继续"进入基数调整界面。

|                                                                                                    |                                                                                                    | 0 |
|----------------------------------------------------------------------------------------------------|----------------------------------------------------------------------------------------------------|---|
| 单位经办人信息采集(E                                                                                                    |                                                                                                    |   |
| 联系人*                                                                                                    | (W)                                                                                                    |   |
| 手称*                                                                                                    |                                                                                                    |   |
| RES-015 :                                                                                                    |                                                                                                    |   |
| 脱系统址:                                                                                                    |                                                                                                    |   |
| 401R :                                                                                                    |                                                                                                    |   |
| 统一社会信用代码:                                                                                                    |                                                                                                    |   |
| 表情思能<br>1. 就会以承知5. "单位现象地址"。"现我中记5." "单<br>2. 此社分级基础地理资源系统改变建。<br>3. 影影子的统一社会信用代码中的资源中面成法人证书上<br>(1)地址并加加单位公式和优势中的加加(全种<br>(2)的边址的成立人让中场林祥和目的时,<br>(3)加加单位公式和优计学会社会专用和哲学种位信告地 | 1858時7、「現私人"、「脱私人手机" 五項信息、点击「喇叭开眼袋" 按照服交。<br>1957—後,清費用<br>1958年公司全國一位總統改變已錄)。<br>2018年公司全國一位將代公司金融一句的代現以及全國這已已經以来的代現這些市公司全國唯中心的政策理想的標準投任時公司金融产信息情况。 |   |
|                                                                                                    | → 他LI开始地 → 下版市原路的进程系统                                                                                                    |   |

(二) 授权导入税务数据

进入授权页面,如需使用向税务局申报的年度社保缴费工资申报数据,填写授权人后选择"授权使用"。若无需使用该数据,

|                                                                                                    | <b>0</b> 帮助 退出 |
|----------------------------------------------------------------------------------------------------|----------------|
| 授权承诺:                                                                                                    |                |
| 本人作为本单位住房公积金业务经办人,因开展住房公积金年度基数调整工作,现同意并授权上海市公积金管理<br>上海市税务局查询本单位年度社保缴费申报数据,用于实现职工工资预填。<br>其中,上海市税务局反馈的本单位年度社保缴费申报数据截至时点为2024年6月XX日,如你单位在此时间之后<br>保数据申报,授权后将无数据显示。<br>单位名称<br>单<br>单位统一社会信用代码.1.<br>授权人(24): 图42.000 | 里中心向<br>完成的社   |
| 1、如需使用税务数据,请填写授权人后选择"授权使用"。<br>2、若无需使用税务数据,请点击"不使用"。                                                                                                    |                |
| ✓ 焙約ゆ田 ▼ 不停田                                                                                                    |                |

(三)填写基数调整信息

1、在页面上方选择住房公积金单位和职工缴存比例。

| 洛 | 公积金账号 | 身份证号              | 调整前工资 |   | 调整后工资 | 调整后月缴存额 |
|---|-------|-------------------|-------|---|-------|---------|
|   |       | 31011019*****1521 | 3100  | ۲ | 4500  | 450     |
| 1 | -     | 31022819*****3821 | 3100  |   | 4500  | 450     |
|   |       | 31010219*****2439 | 3100  |   | 4500  | 450     |

2、在页面中填写调整后工资

授权使用社保缴费工资数据的单位,系统将自动导入社保缴 费工资数据并填入调整后工资中,若导入的数据与实际情况不 符,您也可以手动修改。

不使用社保缴费工资数据的单位,需自行填写调整后工资。

| 姓名  | 公积金账号 | 身份证号              | 调整船工资 | 调整后工资  | 调整后月缴存额 |
|-----|-------|-------------------|-------|--------|---------|
| 100 |       | 31011019*****1521 | 3100  | 3 4500 | 450     |
|     |       | 31022819*****3821 | 3100  | ④ 4500 | 450     |
|     |       | 31010219*****2439 | 3100  | 3 4500 | 450     |
| 小计  |       |                   |       |        | 1350    |

3、点击提交后,会弹出如下界面,请确认人数、金额汇总

信息是否正确,数据无误请点击"确认提交"按钮,基数调整信息上传。如数据有错误,请点击"返回修改"按钮,重新输入工资。

|            | 調査の人の                     | a Ancons. Muta | 后确接下方提交接进!      |               |                |
|------------|---------------------------|----------------|-----------------|---------------|----------------|
|            |                           | 85993 Ø        | NUBR            |               |                |
|            |                           | 住房公积金年度基数调整    | HARICE          |               |                |
|            |                           |                | 网络              | 8             | 调整后            |
| 单位和职工参执行比例 |                           | 7%             |                 | 5%            |                |
| 有效人数 (人)   |                           | 2              |                 | 2             |                |
| 有效总金額 (元)  |                           |                | 230             | C.            | 594            |
|            |                           | 人员明细           |                 |               |                |
| 姓名 公积全等号   | 延伸相碍<br>31013319*****0024 | 调整前工资<br>13131 | 网络前月他行用<br>1838 | 调整后工资<br>1510 | 病整后月間存額<br>260 |

4、进行二次确认,点击确定后,提交成功!

|   | 确认进行年度基数调整?                                 |   |
|---|---------------------------------------------|---|
|   | 9<br>19<br>19                               |   |
|   |                                             | 6 |
|   | 提交成功!                                       |   |
|   | 数据已提交,在基数调整成功前勿操作人员变更。请于11:45后<br>查询基数调整结果。 | 6 |
| 9 | TARK DE                                     |   |

(四) 查看调整结果

基数调整完成后,返回主界面,即可在单位信息下方查看单 位基数调整状态。

| )理结果                |       |        |                              |  |
|---------------------|-------|--------|------------------------------|--|
| 操作时间                | 业务隐水号 | 状态     | 義注                           |  |
| 2024-06-13 17:21:16 | 14 C  | 852849 | 已成功提交年度基数调整数据,预计调整将在08:45完成。 |  |
| 2024-06-13 16:49:35 |       | NEW    | 调整成功                         |  |
| 2024-06-13 16:14:25 |       | 10201  | 调整成功!                        |  |
| 2024-06-13 11:11:24 |       | 8503s  | 调整成功!                        |  |
| 2024-06-13 11:04:56 |       | 1030   | 调整成功!                        |  |